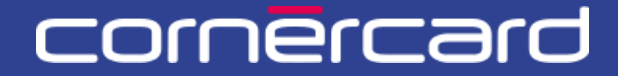

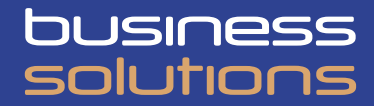

## PARTNER COLLABORATION TOOL (PCT) – KURZANLEITUNG

### Kartenaufladung – Kartenrückerstattung

Verwenden Sie nach der ersten Registrierung immer diesen Link, um sich einzuloggen:

PCT.CORNER.CH

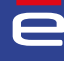

# INHALTSVERZEICHNIS

| KARTENAUFLADUNG                        | 2      |
|----------------------------------------|--------|
| Karten Aufladen                        | 2      |
| QUICK Tasks: Massenautlaoung<br>Belege | 2<br>3 |
|                                        | 4      |
| AUFGABENLISTE                          | 5      |
| Meine Aufgabenliste                    | 6<br>ה |

### KARTENAUFLADUNG

### **KARTEN AUFLADEN**

Um eine Karte aufzuladen, können Sie den Vorgang direkt starten, indem Sie die Karte auswählen (via der Personensuche oder der Kundenübersicht) und dann auf die blaue Schaltfläche «Aktivitäten» und dann auf «Aufladen» oder «Entladen» klicken.

| a                  |                                                                                            |         |
|--------------------|--------------------------------------------------------------------------------------------|---------|
| Home               | Sprache Datum der Gründung Firmensitz Deutsch 27.08.2009 Schweiz                           | Verlauf |
| Benutzer           | Kunde: 1096195                                                                             |         |
| Kundenübersicht    |                                                                                            |         |
| Personensuche      | Ausgabenlimit 411.000,00 EUR Verfügbarkeit 372.262,40 EUR                                  |         |
| Monatsauszüge      | Nachname Nickname Karte Kartennummer Karteninhaber / Account Gelöschte Karte einschliessen |         |
| Bankkonto          |                                                                                            |         |
| Kostenstellenverwa |                                                                                            |         |
| Laden template     | Inhaber i Akkhnäten V Ausgabenlimit: 🎯 9.000,00 EUR Verfügbarkeit: 9.324,82 EUR            |         |
|                    | Rechnungseinheit i 🖬 🛱 🍘 🗸 412590XXXXX9502 i 🗖 Aktivitäter 🗸 VISA Credit Gold Business     |         |
|                    | Biockieren - Entsperren<br>PIN-Antrage<br>Katre                                            |         |
|                    | Autra Aufladen                                                                             |         |
|                    | Inhaber i Ausgabenlimit: 5.000,00 EUR Verfügbarkeit: 1.685,00 EUR Koste Entladen           |         |
| ·                  | Rechnungseinheit i 🖬 🛱 🍘 413500XXXXX6974 i 🗖 Aktivitäten 🗸 VISA Credit Classic Business    |         |

### QUICK TASKS: MASSENAUFLADUNG

Wählen Sie auf der Startseite die Quick Task «Aufladen» und dann das Bankkonto, über welches Sie die Karte aufladen möchten.

| e                              | Quick tasks                                                                                |                                                                                                    |
|--------------------------------|--------------------------------------------------------------------------------------------|----------------------------------------------------------------------------------------------------|
| Benutzer<br>Kundenübersicht    | Neue virtueile Karte                                                                       | Entladen Nickname Kostenstelle                                                                                    |
| Personensuche<br>Monatsauszüge | Meine Aufgabenliste                                                                        | Teamaufgaben Alle Aufgaben                                                                                        |
|                                | BM Informationen eingeben • Stertdatum: 25.03.25 14:46 • Tesk Officen<br>in PCT-R3-1251053 | AC Aufladen • PCTR 25 22:01 • Eingerichtet Offnan                                                                 |
|                                | BM Informationen eingeben • Stertdetum: 25.03.25 11:22 • Tesk Offnen<br>in PCT-R3-1280110  | CS Ersten Check - H                                                                                               |
|                                | BM Nach Karten suchen • Startdatum: 27.02.25 10:07 • Task Officen<br>in PCT-R3-1236797     | SV Informationen eingeben<br>Aufladen • PCT-R3-1250142 • 28.03.25 09:07 • Eingerichtet Öffnen<br>von: Super Visor |
| em l                           | BM Nach Karten suchen • Steritdetum: 25.02.25 17:00 • Task Offnen<br>in PCT-R3-1237514     | CS Ersten Check<br>Aufladen • PCT-R3-1253067 • 28.03.25 09:07 • Eingerichtet Offnen<br>von: Gendolfi Stefano      |

Wählen Sie anschliessend eine oder mehrere Karten aus, die aufgeladen werden sollen. Die angezeigte Kartenliste enthält nur Karten in der gleichen Währung wie das ausgewählte Bankkonto.

| e               | PCT-R3-1257094                                        |           |
|-----------------|-------------------------------------------------------|-----------|
| Home            | Aufladen                                              |           |
| Benutzer        | Erstellen      Informationen eingeben      Bestättgen | Ausführen |
| Kundenübersicht |                                                       |           |
| Personensuche   | ស Karte suchen                                        |           |
| Monatsauszüge   | IBAN*                                                 |           |
|                 | Auswählen 🗸                                           |           |
|                 |                                                       |           |
|                 | Abbrechen                                             |           |
|                 |                                                       |           |
|                 |                                                       |           |
|                 |                                                       |           |
|                 |                                                       |           |
|                 |                                                       |           |
| BM              |                                                       |           |

#### BELEGE

Die Belege der abgeschlossenen Kartenaufladungen finden Sie im Bereich "Verlauf" der Kundenübersicht oben rechts (zugänglich über den entsprechenden Menuabschnitt, falls vorhanden) oder über die Personensuche.

| e                  |                                                                                       | 🐠 Verlauf            |
|--------------------|---------------------------------------------------------------------------------------|----------------------|
| Home               | Sprache Datum der Grunden Firmensitz<br>Deutsch 27.08.2009 Schweiz                    |                      |
| Benutzer           | Kunde: 1096195                                                                        |                      |
| Kundenübersicht    |                                                                                       | R                    |
| Personensuche      | i Ausgabenlimit: 411.000,00 EUR Verfügbarkeit: 372.262,40 EUR                         |                      |
| Monatsauszüge      | Nachname Nickname Karte Kartennummer Karteninhaber / Account Gelöschte Karte einschli | essen                |
| Bankkonto          |                                                                                       |                      |
| Kostenstellenverwa |                                                                                       |                      |
| Laden template     | Inhaber i Aktwitäten v Ausgabenlimit: 🎯 9.000,00 EUR Verfügbarkeit: 9.324,82 EUR      |                      |
|                    | Rechnungseinheit i 🖸 🖪 🕊 🗢 412690XXXXX9502 i 🗖 Attivitien 🗸 VISA                      | Credit Gold Business |

Verwenden Sie die Filter in der Spalte Case Type mit "Aufladen" und wählen Sie den Status "Resolved - Completed" aus.

| erlauf              |                     |                |          |                 |                                                                                                    |                    | × |
|---------------------|---------------------|----------------|----------|-----------------|----------------------------------------------------------------------------------------------------|--------------------|---|
|                     | ß                   |                | G        |                 |                                                                                                    | 1 2 3 4 5 6 7 8    | ~ |
| Datum der Eröffnung | $\overline{\nabla}$ | Case ID 👳      | Case Typ | Letzte Änderung | <b>⇒</b> Agent                                                                                                 |                    | Ξ |
| 08.04.2025          |                     | PCT-R3-1261025 | Aufladen | 08.04.2025      |                                                                                                    | Resolved-Completed | Ļ |
| 08.04.2025          | 1                   | PCT-R3-1261024 | Aufladen | 08.04.2025      |                                                                                                    | Resolved-Completed |   |
| 08.04.2025          |                     | PCT-R3-1261023 | Aufladen | 08.04.2025      |                                                                                                    | Resolved-Completed |   |
| 30.03.2025          |                     | PCT-R3-1257015 | Aufladen | 30.03.2025      |                                                                                                    | Resolved-Completed |   |
| 30.03.2025          |                     | PCT-R3-1257014 | Aufladen | 30.03.2025      |                                                                                                    | Resolved-Completed |   |
| 28.03.2025          |                     | PCT-R3-1253064 | Aufladen | 28.03.2025      |                                                                                                    | Resolved-Completed |   |
| 28.03.2025          |                     | PCT-R3-1253063 | Aufladen | 28.03.2025      | the second second second second second second second second second second second second second second second s | Resolved-Completed |   |

Klicken Sie auf die Case-ID, um das PDF herunterzuladen.

| rlauf               |                           |                   |                                                  |                                           |               |   |                    |
|---------------------|---------------------------|-------------------|--------------------------------------------------|-------------------------------------------|---------------|---|--------------------|
|                     | Case ID<br>PCTR3-1261025  |                   | Datum/Uhrzeit der Erstellung<br>08.04.2025 11:35 | Datum/ Uhrzeit der Al<br>08.04.2025 11:35 | ktualisierung |   |                    |
|                     | Agent                     |                   | Status                                           |                                           |               |   | 1 2 3 4 5 6 7 8 >  |
| Datum der Eröffnung | *                         |                   | Resolved-Completed                               |                                           |               | T | Status 🔻           |
| 08.04.2025          |                           |                   |                                                  |                                           |               |   | Resolved-Completed |
| 08.04.2025          |                           |                   |                                                  |                                           |               |   | Resolved-Completed |
| 08.04.2025          | IBAN des Bankkonto        | s Bankkonto-I     | D Beschreibung EUROPE RELOAD                     | Währu<br>EUR                              | ing           |   | Resolved-Completed |
| 30.03.2025          | Karte                     | Karteninhab       | er                                               |                                           |               |   | Resolved-Completed |
| 30.03.2025          | 412590XXXXX9451<br>Betrag | Währung           |                                                  |                                           |               |   | Resolved-Completed |
| 28.03.2025          | 200,00                    | EUR               |                                                  |                                           |               |   | Resolved-Completed |
| 28.03.2025          | Zusätzliche Daten 1       |                   | Zusätzliche Daten                                | 2                                         |               |   | Resolved-Completed |
| 27.03.2025          | Zusätzliche Daten 3       |                   | Zusätzliche Daten                                | 4                                         |               |   | Resolved-Completed |
| 27.03.2025          |                           |                   |                                                  |                                           |               |   | Resolved-Completed |
| 27.03.2025          |                           |                   |                                                  |                                           |               |   | Resolved-Completed |
| 27.03.2025          |                           |                   |                                                  |                                           |               |   | Resolved-Completed |
| 25.03.2025          |                           |                   |                                                  |                                           | -0            |   | Resolved-Completed |
| 25.03.2025          |                           |                   |                                                  |                                           |               |   | Resolved-Completed |
| 25.03.2025          | Datum/Uhrzeit 🕹           |                   |                                                  |                                           | by $ abla$    |   | Resolved-Completed |
| 18.03.2025          | 08.04.2025 11:35          | Status changed t  | to Resolved-Completed.                           |                                           |               |   | Resolved-Completed |
| 14.03.2025          | 08 04 2025 11:35          | Assignment to 'c  | omplete task' completed by performing a 'Dela    | v process'                                |               |   | Resolved-Completed |
| 14.03.2025          | 08.04.2023 11.33          | Assignment to c   | omprete task compreted by performing a bela      | , process.                                |               |   | Resolved-Completed |
| 13.03.2025          | 08.04.2025 11:35          | Assigned to ftcco | onsulting to 'complete task'                     |                                           |               |   | Resolved-Completed |
| 13.03.2025          | 08.04.2025 11:35          | Status changed t  | to Pending-Fulfillment.                          |                                           |               |   | Resolved-Completed |
| 13.03.2025          | 08.04.2025 11:35          | Stage Approve s   | kipped to enter Execute.                         |                                           |               |   | Resolved-Completed |

## **VERFÜGBARKEIT PRÜFEN**

Um die Verfügbarkeit auf der Ebene des Karteninhabers oder die Verfügbarkeit einer Rechnungseinheit einer Prepaidkarte anzuzeigen, klicken Sie in der «Kundenübersicht» oder in der «Personensuche» auf das folgende Symbol:

### i

| Home            | Sprache Datum der Gründung Firmensitz 🖓 Verlauf                             |
|-----------------|-----------------------------------------------------------------------------|
| Benutzer        | Kunde:                                                                      |
| Kundenübersicht | Limits und                                                                  |
| Personensuche   | i Ausgabenlimit: 400.000,00 CHF Verfügbarke Verfügbarkeiten des             |
| Monatsauszüge   | Nachname Nickname Karte                                                     |
|                 | Inhaber Ausgabenlimit: 2.000,00 CHF Verfügbarket: 2.549,69 CHF              |
|                 | Rechnungseinheit i 🗉 🗟 📽 🔍 412599XXXXXX5421 i 🗃 🗛 VISA Credit Gold Business |
|                 | Inhaber 1 i Adventer 10.000.00 CHF Verfügbarkeit 8.115,90 CHF               |
|                 | Rechnungseinheit<br>Verfügbarkeit: 138,09 EUR                               |
|                 |                                                                             |

Die Verfügbarkeit einer Kreditkarte können Sie der folgenden Tabelle entnehmen:

| Ausgabelim     | iten       |               |         |              |             |                               |                              |                   |
|----------------|------------|---------------|---------|--------------|-------------|-------------------------------|------------------------------|-------------------|
| Art der Limite | Gültigkeit | Ausgabenlimit | Währung | Anfangsdatum | Ablaufdatum | Aktuell<br>verfügbarer Betrag | Ausstehende<br>Transaktionen | Verbuchter Betrag |
| RESTRICTED     | DEFINITIVE |               | CHF     | 13.03.2025   |             | 2.549,69                      | 0,00                         | 2.450,31          |
|                |            | 2.000,00      |         |              |             |                               |                              |                   |

Die Verfügbarkeit einer Prepaidkarte finden Sie am unteren Rand des Fensters:

| Konto-Details                       |                                                                         |   |
|-------------------------------------|-------------------------------------------------------------------------|---|
| >Laufende Monatsabrechnung          |                                                                         |   |
| Zahlung                             |                                                                         |   |
| Zahlungsmethode<br>Manuelle Zahlung | Betrag der letzten Rechnung<br>8.467,35 EUR Saldo zu Gunsten des Kunden |   |
| IBAN<br>CH180849000000000005        | Abschlussdatum des Abrechnungszyklus 15.05.2024                         | _ |
| Referenznummer<br>                  | Frist für die Zahlung<br>15.05.2024                                     |   |
|                                     | Datum der letzten registrierten Zahlung 28.03.2024                      |   |
| fügbarkeit des Kontos               |                                                                         |   |
| 584 00 FUP                          |                                                                         |   |

### AUFGABENLISTE

Auf der Startseite findet der Benutzer mehrere Bereiche, in denen die Liste der im Portal initiierten Aktivitäten angezeigt wird.

| e<br>Home                      | Quick tasks                                                                                                    |                                                                                                    |
|--------------------------------|----------------------------------------------------------------------------------------------------|----------------------------------------------------------------------------------------------------|
| Kundenübersicht                | Reve virtuelle Karte Karte ersetzen Nickname                                                                                                    |                                                                                                    |
| rersonensuche<br>Ionatsauszüge | A                                                                                                    |                                                                                                    |
| Finanzierungskonto             | Meine Aufgabenliste Blockieren - Entsperren - Informationen eingeben - Startdatum: 01.04.25 14.58 - Task in PCT-R3- 1257062 Officen                                                | Teamaufgaben     Alle Aufgaben     Suche Name       BM     Ersten Check .     Limite ändern • PCT-R3-1199013 • 17.10.24 17.51 • |
|                                |                                                                                                    | BM Ersten Check -<br>Limite ändern • PCT-R3-1199007 • 17.10.24 17.49 • 1                                                        |
|                                | Meine letzten Aktivitäten Ale Aufgaben v<br>Patnerkunden 10 setzen • Resolved-Completed<br>Case ib PCT-R3-1257080 • Startfartum 01.04.25 1.4.57 • Abschlussdatum 01.04.25 1.4.57 • |                                                                                                    |
|                                | Limite andern - Resolved-Completed<br>Case ID PCT-R8-1257075 - Stanfastum 01.64.2514.51 - Offnen<br>Abschlussdatum 01.04.2514.51                                                   |                                                                                                    |

#### MEINE AUFGABENLISTE

Dies ist die Liste der Aktivitäten, die der Benutzer begonnen, aber nicht abgeschlossen hat. In der Liste wird die Art der Aktivität und das Startdatum angegeben. Durch «Öffnen» kann die Aktivität jederzeit wieder fortgeführt werden.

Um die Aktivität abzuschliessen, muss der begonnene Vorgang beendet werden. Sobald die Aktivität abgeschlossen wurde, erscheint sie nicht mehr in der «Meine Aufgabenliste».

Alternativ kann die Aktivität auch gelöscht werden. Dazu öffnen Sie einfach die Aktivität und klicken unten links auf «Abbrechen» und bestätigen diesen Schritt mit «Löschen».

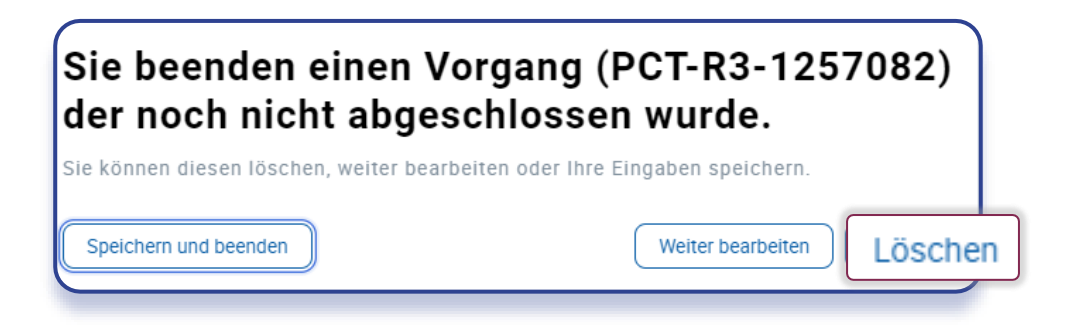

### MEINE LETZTEN AKTIVITÄTEN

Dies ist die Liste der abgeschlossenen Vorgänge (die erfolgreich oder fehlerhaft abgeschlossen wurden). In der obigen Fallbeschreibung ist der Status der abgeschlossenen Aktivität angegeben.

| E<br>Home       | PC | CT-R3-1250138  |          |                     |               |              |               |           |                    |              |
|-----------------|----|----------------|----------|---------------------|---------------|--------------|---------------|-----------|--------------------|--------------|
| Benutzer        | _  |                |          |                     |               |              |               |           |                    |              |
| Kundenübersicht | l≫ | Resolved-0     | ancel    | led                 |               |              |               |           |                    |              |
| Personensuche   |    |                |          |                     |               |              |               |           |                    |              |
| Monatsauszüge   |    | ~ Cases        |          |                     |               |              |               |           | A                  | ktualisieren |
|                 |    | Case           | Case Typ | Datum/Uhrzeit       | Karteninhaber | Kartennummer | Cornercard ID | Betrag    | Status             | Fehler       |
|                 |    | PCT-R3-1250139 | Load     | 25.03.2025 05:23:44 |               |              | 6587646944    | 20,00 EUR | Resolved-Completed |              |
|                 |    | PCT-R3-1250140 | Load     | 25.03.2025 05:23:50 |               |              | 6587647167    | 20,00 EUR | Resolved-Completed |              |
|                 |    | DOT DO 1050114 | 1.004    | 05.02.0005.05:02:52 |               |              | 6507654046    | 00.00 EUD | Perclard Completed |              |

Resolved – completed:Der Vorgang wurde erfolgreich abgeschlossen.Resolved – error:Der Vorgang wurde fehlerhaft beendet und die Anfrage ist fehlgeschlagen.Resolved – cancelled:Der Vorgang wurde wie im vorherigen Absatz beschrieben abgebrochen/gelöscht.

#### TEAMAUFGABEN

Diese Liste enthält die von Portalbenutzern eingegebenen Anfragen, die eine zusätzliche Genehmigung durch einen Benutzer mit der Rolle «Supervisor» (Vier-Augen-Prinzip) erfordern.

Wenn für eine Funktion kein Vier-Augen-Prinzip definiert wurde, ist diese Liste leer. Wurde jedoch festgelegt, dass der Antrag von einem Supervisor genehmigt werden muss, wird der Antrag aufgeführt und die Schaltfläche «Öffnen» ist nur für den Supervisor ersichtlich, damit er den Antrag öffnen und diesen genehmigen bzw. ablehnen kann.

Bitte beachten Sie, dass die Rolle des Supervisors (Genehmigung von Vier-Augen-Anträgen) einem Benutzer ausschliesslich von einem Administrator zugewiesen werden kann.

Version 1 / 23.04.2025

Besuchen Sie die Seite

### CORNERCARD.CH/D/PCT-GUIDE

um die Bedienungsanleitung für das Portals aufzurufen.